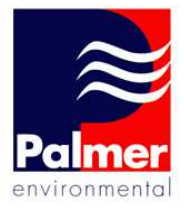

# ≈MicroCALL+

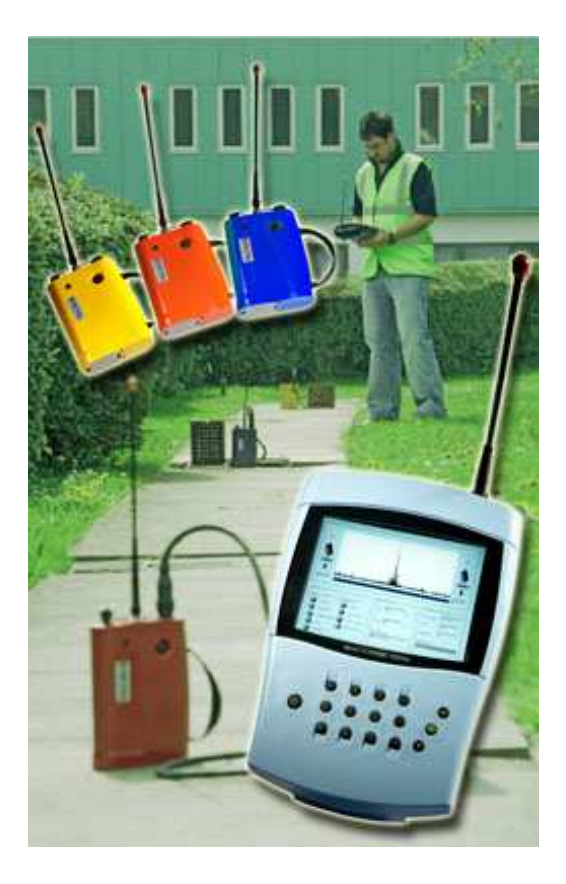

# MCP-ACD File Transfer Utility R1.14 User Guide

Palmer Environmental Ltd Ty Coch House Llantarnam Park Way Cwmbran NP44 3AW United Kingdom Tel: +44 (0) 1633 489479 Fax: +44 (0) 1633 877857 Email: info@palmer.co.uk Web: www.palmer.co.uk

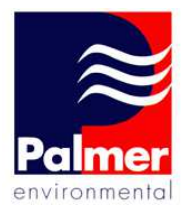

#### Introduction

The MCP-ACD File Transfer Utility is provided for use with the MicroCall+ / AC Digital units.

The utility provides 2 functions:

- Ability to upload software and data file updates. This can transfer the main application executable (MCD2.exe) and items like the pipe materials list database (\*.fd files).
- Downloading of results files for archival storage and/or for later post-processing using the DigiCALL / AccuCALL software.

#### Definitions

• Throughout this document the term "Base station" refers to the product "MicroCall+" (international) or "AC Digital" (USA)

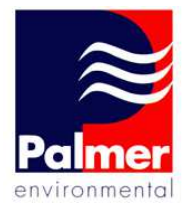

### Contents

| INTRODUCTION                                                                                                    | 2           |
|----------------------------------------------------------------------------------------------------|-------------|
| Contents                                                                                                    | 3           |
| IMPORTANT NOTES                                                                                                    | 4           |
| STARTING THE MCP-ACD FILE TRANSFER UTILITY                                                                                  | 5           |
| MCP-ACD File Transfer Utility Startup<br>Communications Configuration<br>MICROCALL+ BASE STATION SOFTWARE UPGRADE PROCEDURE | 6<br>7<br>9 |
| "MCP-ACD FILE TRANSFER UTILITY" – DOWNLOADING CORRELATION RESULTS FILES                                                     | 12          |
| Important note:<br>Preparation                                                                                              | 12<br>12    |
| Downloading results files                                                                                                   | 14          |

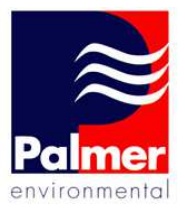

### **IMPORTANT NOTES**

The use of the MCP-ACD File Transfer Utility is simple and self explanatory except for the following important procedure information.

When transferring file updates to the Base Station it is important that the 3x "\*.fd" files are transferred to the unit before the "MCD2.exe" is transferred.

The 3x "\*.fd" files are:

- 1. Filters.fd
- 2. Mlist.fd
- 3. PresetFilters.fd

If these files are not transferred first the Base Station software will become unresponsive.

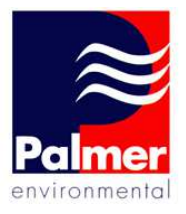

## Starting the MCP-ACD File Transfer Utility

Before starting the application ensure that the Base Station is powered and switched on, and ensure that the serial communication lead is connected between Base Station and an available PC Comm Port.

After installation of MCP-ACD File Transfer Utility R1.14 you will find shortcuts on the Desktop and the Start Menu as shown below.

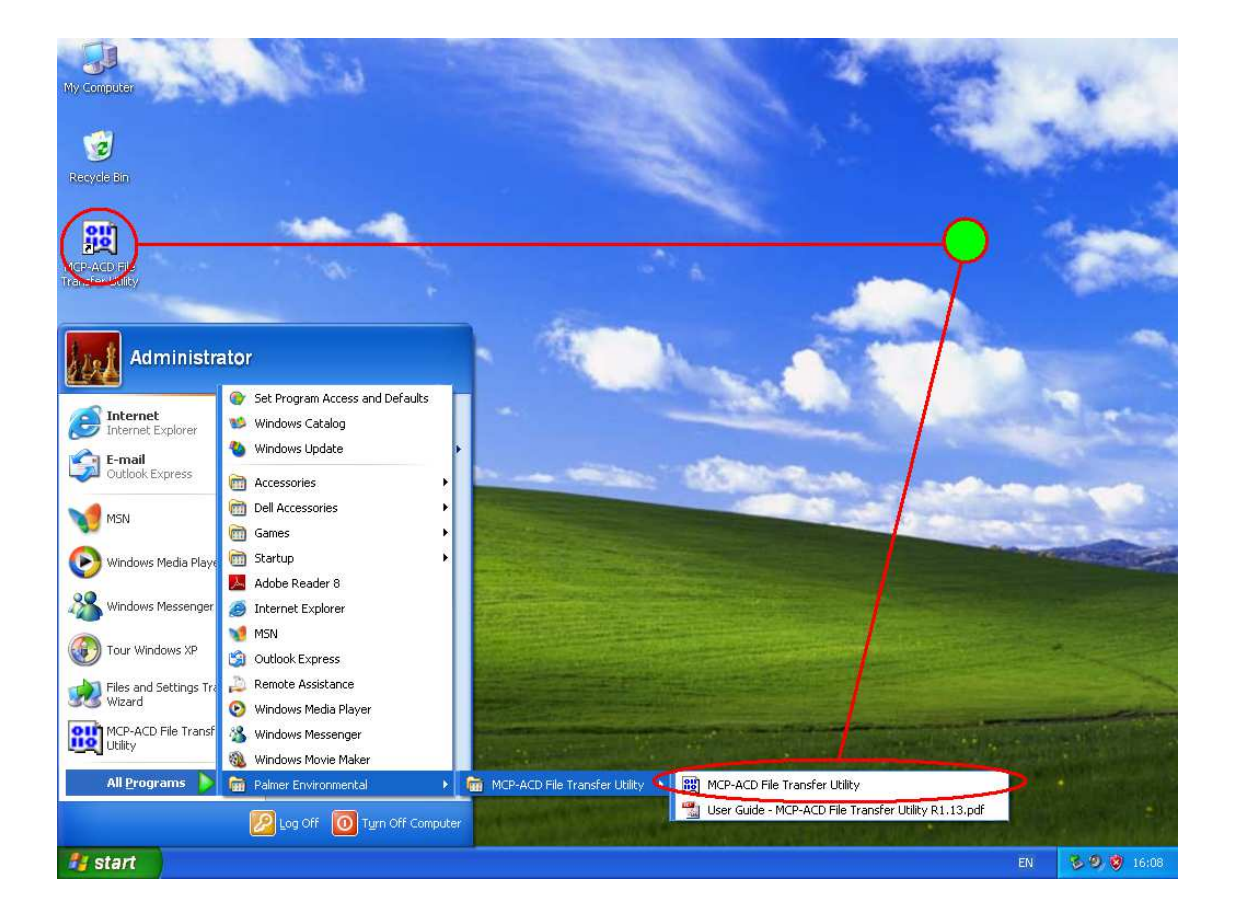

Start the MCP-ACD File Transfer Utility by selecting one of these.

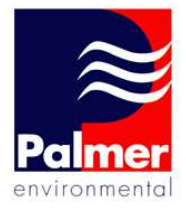

#### MCP-ACD File Transfer Utility Startup

When the application is started a message is shown to warn the user of the correct software update procedure. The user has the option of opening the user guide (this document) for reference.

| мср/асі | D File Transfer Utility                                                                                                    |
|---------|----------------------------------------------------------------------------------------------------|
| ?       | It is important that the software updates are performed following a specified procedure which is definied in the User Guide "User Guide - MCP-ACD File<br>Transfer Utility R1.13.pdf". |
|         | Do you want to open the user guide now for reference?                                                                                                    |
|         | <u>Y</u> es <u>N</u> o                                                                                                    |

When the above message box is closed the application opens the communications port. The default Communication Port used is "Com1:". When the port is opened successfully you will see the following popup.

| MCP/AC | D File Transfer Utility 🛛  |
|--------|----------------------------|
| (į)    | COM1 : Opened successfully |
|        | ОК                         |

However, if the com port opening fails you will see the following popup.

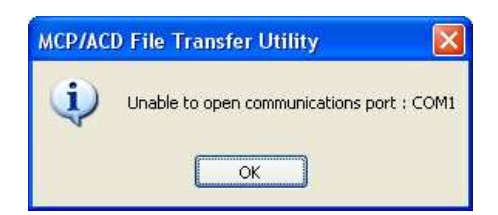

If opening of the com port fails unexpectedly check that there are no other programs running that are using the same com port.

If the default com port (Com1:) is in use you can use another com port as described below.

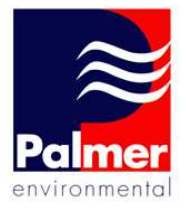

#### **Communications Configuration**

You can select a different com port to use if necessary.

| 8 | MCP/ACD File T                                         | ransfer Utility                        |                           |                                     | X           |
|---|--------------------------------------------------------|----------------------------------------|---------------------------|-------------------------------------|-------------|
| < | -Device connected                                      | <u>Communication Se</u><br>Out Station | ettings<br>Base Station ) | - Import                            |             |
|   | Update Software &<br>Firmware File<br>Firmware Version | Firmware                               | Write Firmware            |                                     |             |
|   | Software File<br>Software Version                      |                                        | Write Software            | List Files<br>Set Import Pat<br>C:\ | Import File |
|   |                                                        |                                        |                           |                                     |             |

Click the highlighted "Communication Settings" (shown above) and you will see the following screen.

| COM Port Setti 🔀 |
|------------------|
| ⊙ COM 1          |
| O COM 2          |
| О СОМ З          |
| ○ COM 4          |
| O User           |
| Cancel OK        |

If you are using a com port number other than 1 to 4 you can select "User" and enter the alternative com port (format as "COMx", where 'x' is the com port number) in the text input box next to it. Click "OK" to apply the settings and you will be shown a status window showing the status (successful/unsuccessful) of opening the com port.

User Guide – MCP-ACD File Transfer Utility R1.14 - Palmer Environmental Ltd

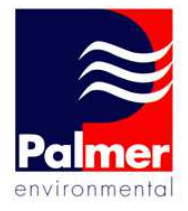

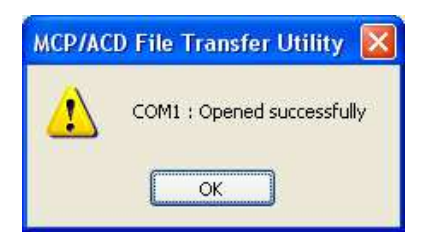

When the com port is successfully opened, you can start to transfer files to/from the Base Station. This is described below.

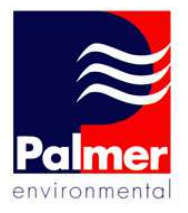

## Base Station Software Upgrade Procedure

# Note: It is important that the upgrade procedure should be followed in the order shown below.

- 1. Ensure power is applied to the Base Station and that a serial cable is connected between the Base Station and the PC.
- 2. Switch on the Base Station.
- 3. Wait for the Base Station application to boot into the main menu.
- 4. Press CANCEL multiple times until "You are about to exit the application" is shown.
- 5. Press ~~~ (between the top and bottom arrow keys).
- 6. Start the MCP-ACD File Transfer Utility and confirm that com port is opened successfully before proceeding.
- 7. Click on the three dots button associated with Software File as highlighted below.

|                    | ⊆ommun      | ication Sett | ings         |               | ] [ | Import          |             |
|--------------------|-------------|--------------|--------------|---------------|-----|-----------------|-------------|
| Device connected - | Out Station |              | Base Station | n 💿           |     |                 |             |
| Update Software &  | Firmware    |              |              |               |     |                 |             |
| Firmware File      |             |              |              |               |     |                 |             |
| Firmware Version   |             |              |              |               |     |                 |             |
|                    |             |              | W            | rite Fireware |     |                 |             |
| Software File      |             |              |              |               | A.  |                 |             |
| Software Version   |             |              |              |               | /   | Set Import Path | Import File |
|                    |             |              | W            | rite Software | 1   | C:\             |             |
|                    |             |              |              |               |     |                 |             |

- 8. Navigate to the directory that contains the version you wish to install. For example, C:\MCD2\_x.xxA\_English\_PE, where x.xx is the version number.
- 9. Select file type "Data Files (\*.fd)" as highlighted below.

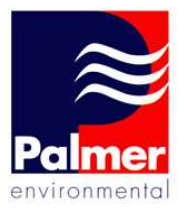

| )pen                              |                                                       |                   |         | ?      |
|-----------------------------------|-------------------------------------------------------|-------------------|---------|--------|
| Look jn:                          | CD2_Rele                                              | ease_1.14A        |         | 📂 🖽 •  |
| My Recent<br>Documents<br>Desktop | EBootDocs<br>filters.fd<br>milst.fd<br>PresetFilters. | fd                |         |        |
| My Documents                      |                                                       |                   |         |        |
| My Computer                       | File <u>n</u> ame:<br>Files of <u>type</u> :          | Data Files (*.fd) | F1 (8 ) | Cancel |

- 10. Select filters.fd and click Open.
- 11. Click on Write Software. Check the progress bar shows progress and then clears. The transfer should take a few seconds and on completion you should see the following status popup.

| MCP/AC | D File Transfer Utility                         |           |
|--------|-------------------------------------------------|-----------|
| (į)    | Base Station software update has completed succ | essfully. |
|        | ОК                                              |           |

- 12. Repeat stages 7-11 for the file "mlist.fd". Ensure transfer is successful.
- 13. Repeat stages 7-11 for the file "PresetFilters.fd". Ensure transfer is successful.
- 14. Click on the three dots button associated with Software File as highlighted below.

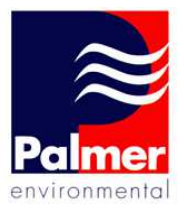

|                   | ⊆ommunication S | ettings        | Import          |            |
|-------------------|-----------------|----------------|-----------------|------------|
| Device connected  | Out Station     | Base Station 💿 |                 |            |
| Update Software ( | & Firmware      |                |                 |            |
| Firmware File     |                 |                | ]               |            |
| Firmware Version  |                 |                |                 |            |
|                   |                 | Write Fir ware |                 |            |
| Software File     |                 |                |                 | Turnet     |
| Software Version  |                 |                | Set Import Path | 1 Luiporci |
|                   |                 | Write Software | C:1             | (          |

15. Select EXE as highlighted below.

| Open                   |                              |                                          |                      |     |                        | ?                      |
|------------------------|------------------------------|------------------------------------------|----------------------|-----|------------------------|------------------------|
| Look in:               | CO MCD2_Relea                | ase_1.14A                                | *                    | 0 🕫 | بي 🧐                   |                        |
| My Recent<br>Documents | EBootDocs                    |                                          |                      |     |                        |                        |
| My Documents           |                              |                                          |                      |     |                        |                        |
| My Computer            | File name:<br>Files of type: | MCD2.exe<br>MicroCorr Digital S          | oftware File (*.ex   | e)  | ~                      | <u>O</u> pen<br>Cancel |
| My Network             | Ç                            | MicroCorr Digital S<br>Data Files (*.fd) | ioftware File (*.exe | e)  | $\mathbf{\mathcal{I}}$ |                        |

- 16. Locate MCD2.exe and click Open.
- 17. Click on Write Software. This stage takes up to approx 50 minutes. Check during this time that the progress bar shows progress and then clears. *Note that sometimes the transfer rate slows considerably. This is normal and full speed will resume. This does not affect the file transmission (corruption of data).*
- 18. At this point all software should be updated. Verify correct operation by powercycling the Base Station and wait for the Base Station application to boot into the main menu.
- 19. If it is desired to use updated velocity information, the default pipe database must be restored. To do so, turn the Base Station on and when in the main menu press 5, 4, 0 and ~~~ in turn.

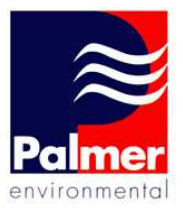

# *"MCP-ACD File Transfer Utility" – Downloading Correlation Results Files*

#### Important note:

To ensure that all new correlation results files are available for download, please switch the Base Station unit off, and then back on. This will cause a refresh of the internal list of files in the Base Station unit.

#### Preparation

Start the application as described at the start of this document under the sections:

- Starting the MCP-ACD File Transfer Utility
- MCP-ACD File Transfer Utility Startup
- Communications Configuration

When the "MCP-ACD File Transfer Utility" is ready to download correlation result files, you will see the application window with options/buttons enabled as shown below.

| 88 | MCP/ACD File T     | ransfer Utility              |     |                        | × |
|----|--------------------|------------------------------|-----|------------------------|---|
| (  |                    | Communication Settings       | ) r | Import                 |   |
|    | Device connected - | Out Station O Base Station O |     |                        |   |
| ſ  | -Update Software & | Firmware                     |     |                        |   |
|    | Firmware File      |                              |     |                        |   |
|    | Firmware Version   |                              |     |                        |   |
|    |                    | Write Firmware               |     |                        |   |
|    | Software File      |                              |     | List Files Import File | 1 |
|    | Software Version   |                              |     | Set Import Path        |   |
|    |                    | Write Software               |     | C:\                    | ) |
|    |                    |                              |     |                        |   |
| ſ  |                    |                              |     |                        |   |
|    |                    |                              |     |                        | _ |

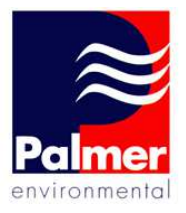

Ensure the Base Station unit is powered and the main application is closed. To close the main application, follow the steps 1 to 5 below.

- 1. Ensure power is applied to the Base Station and that a serial cable is connected between the Base Station and the PC.
- 2. Switch on the Base Station.
- 3. Wait for the Base Station application to boot into the main menu as shown below.

| Correlate           | Correlation Mode     |
|---------------------|----------------------|
| (Correlation Setup) | Regression Analysis) |
| () Setting          | Information          |

- 4. Press CANCEL multiple times until the message "You are about to exit the application" is shown.
- 5. Press ~~~ (between the top and bottom arrow keys) and you will see the screen as shown below.

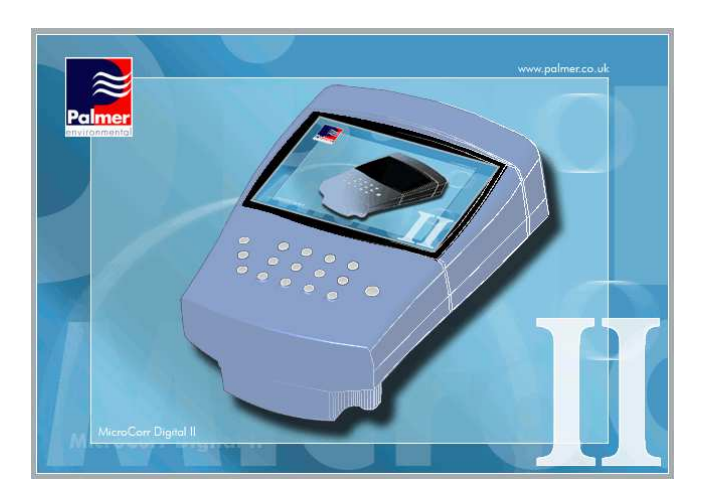

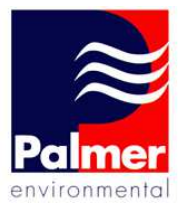

When the above screen is shown the Base Station unit is ready for correlation results to be downloaded.

#### **Downloading results files**

1. To list the files that are available to download click "List Files".

|                   | Communication S | iettings       | Import          |             |
|-------------------|-----------------|----------------|-----------------|-------------|
| Device connected  | Out Station     | Base Station 💿 |                 |             |
| Update Software & | Firmware        |                |                 |             |
| Firmware File     |                 |                |                 |             |
| Firmware Version  |                 |                |                 |             |
|                   |                 | Write Firmware | <b>,</b>        |             |
| Software File     |                 |                | List Files      | Import File |
| Software Version  |                 |                | Set Import Path |             |
|                   |                 | Write Software | • C:\           |             |
|                   |                 |                |                 |             |

2. You will see a list of files as shown below.

|                     | <u>C</u> ommunication S | Settings       | Import                                           |             |
|---------------------|-------------------------|----------------|--------------------------------------------------|-------------|
| Device connected    | Out Station             | Base Station 💿 | AF101.dcd<br>AF103.dcd<br>AF104.dcd<br>AF105.dcd | Į           |
| Update Software & I | Firmware                |                | AF106.dcd                                        |             |
| Firmware File       |                         |                | AF107.dcd<br>AF108.dcd<br>AF109.dcd              |             |
| Firmware Version    |                         |                | AFLR112.dcd                                      |             |
|                     |                         | Write Firmw    | AFLR111.dcd<br>AFLR113.dcd<br>AF116.dcd          |             |
| Software File       |                         |                | List Files                                       | Import File |
| Software Version    |                         |                | Set Import Path                                  |             |
|                     |                         | Write Softw    | c:\AF107.dcd                                     |             |

3. The target folder is set by default to "C:\" and this is where downloaded correlation results files will be placed.

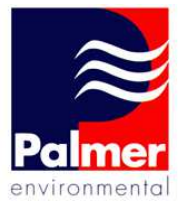

- a. If you wish to download to this default folder click the "Import File" button as highlighted above then skip to step 4 below.
- b. If you wish to select a different target location you much first select a file to import in the list and then click the button highlighted below.

| Device connected             |                | AE101 ded                                               |
|------------------------------|----------------|---------------------------------------------------------|
| <u>O</u> ut Station          | Base Station 💿 | AF103.dcd<br>AF104.dcd<br>AF104.dcd                     |
| Update Software & Firmware — |                | AF106.dcd                                               |
| Firmware File                |                | AF107.dcd<br>AF108.dcd<br>AF109.dcd                     |
| Firmware Version             | Write Firmware | AFLR112.dcd<br>AFLR111.dcd<br>AFLR113.dcd<br>AFLR16.dcd |
| Software File                |                | List Files Import File                                  |
| Software Version             |                | Set Import Path                                         |
|                              |                |                                                         |

- c. When you have selected the target location, file transfer will start immediately.
- 4. During file transfer you will see the file transfer progress as shown below.

| Qut Station O Base Station O | AF103.dcd<br>AF104.dcd              |
|------------------------------|-------------------------------------|
|                              | ADAOD Jul                           |
| Update Software & Firmware   | AF105.dcd<br>AF106.dcd<br>AF107.dcd |
| Firmware File                | AF108.dcd<br>AF109.dcd              |
| Firmware Version             | AFLR112.dcd                         |
| Write Firmware               | AFLR113.dcd<br>AF116.dcd            |
| Software File                | List Files Import File              |
| Software Version             | Set Import Path                     |
| Write Software               | C:\AF107.dcd                        |

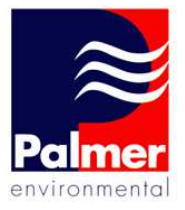

5. On successful completion you will see a pop-up message similar to the following image.

| File Received             |               |
|---------------------------|---------------|
| C:\AF107.dcd is successfu | ully received |
| ОК                        |               |

- 6. You can repeat this process and select more files for transfer.
- 7. This concludes the correlation result download process. To switch off the Base Station hold the 'Power' button for 5 seconds and the unit will turn off. The unit is now ready for normal correlation use.